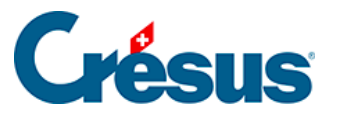

Crésus Cloud

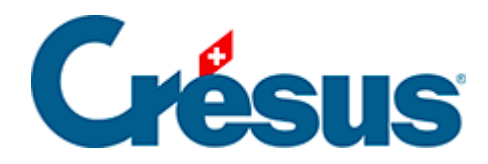

## **Crésus Cloud**

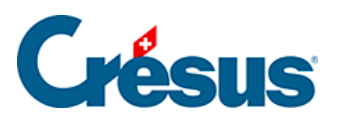

## 2.3 - Konfiguration von VMware unter Windows

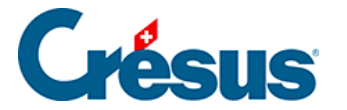

## 2.3 - Konfiguration von VMware unter Windows

Nachdem Sie Ihren Computer neu gestartet haben, öffnen Sie die Anwendung **VMware Horizon Client** über die neue Verknüpfung auf Ihrem Desktop oder über das Menü *Start* (Windows-Symbol).

Klicken Sie auf Neuer Server und geben Sie folgende Serveradresse ein:

## horizonapps.komodo.ch.

Diese Angaben müssen nur beim ersten Öffnen der Anwendung eingegeben werden.

Loggen Sie sich schliesslich mit Ihrem **Benutzer-Login** und dem **Initialpasswort**, das Sie nach der Erteilung der Zugriffsberechtigung für Crésus Cloud per E-Mail erhalten haben, in Ihre Benutzerumgebung ein (die betreffende **PDF**-Datei hat den Namen **Crésus Cloud – Codes**).

Nun erscheint das Startsymbol für Crésus Cloud. Mit Doppelklick auf das Symbol öffnen Sie Ihre Sitzung.